Более подробная инструкция. Следите за каждым шагом

С сайта zoom.us скачиваем само ZOOM у вас появится следующее окошко

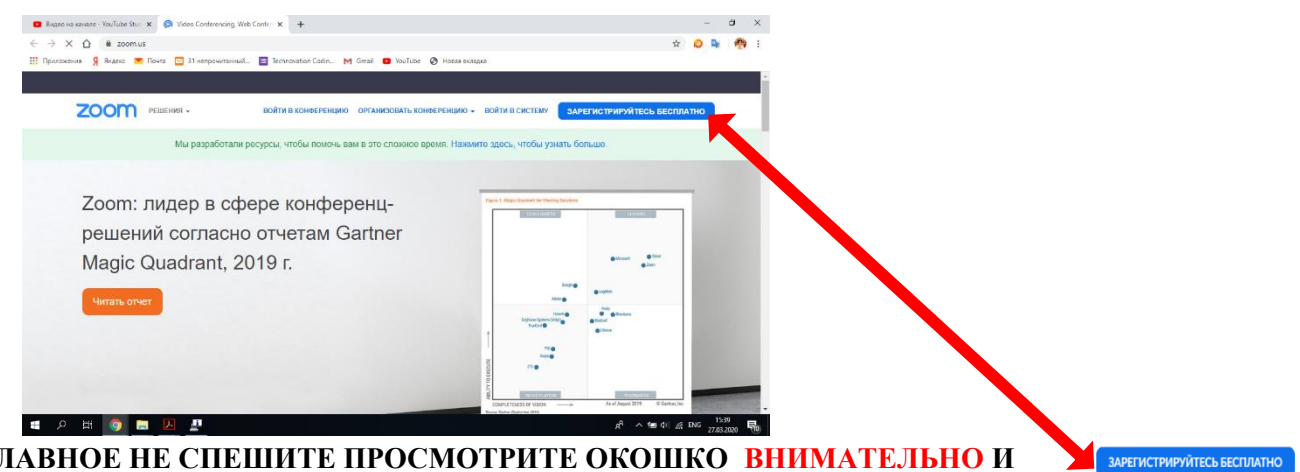

## ГЛАВНОЕ НЕ СПЕШИТЕ ПРОСМОТРИТЕ ОКОШКО ВНИМАТЕЛЬНО И НАХОДИМ КНОПКУ

Затем как только щелкните кнопку ЗАРЕГИСТРИРУЙТЕСЬ БЕСПЛАТНО у вас появится следующее окошко

| ZOOTT RUDON - | солта в синертных сонтроных синертных синертных синертных сонтроных синертных синертных син | Вход через<br>электронную<br>почту |
|---------------|----------------------------------------------------------------------------------------------------|------------------------------------|
|               | или                                                                                                    |                                    |
|               | G Войти с помощью Google                                                                                                    |                                    |
|               |                                                                                                    |                                    |

Есть три вида регистрации через почту, через google и через Facebook, заходим через электронную почту, видим следующее окошко

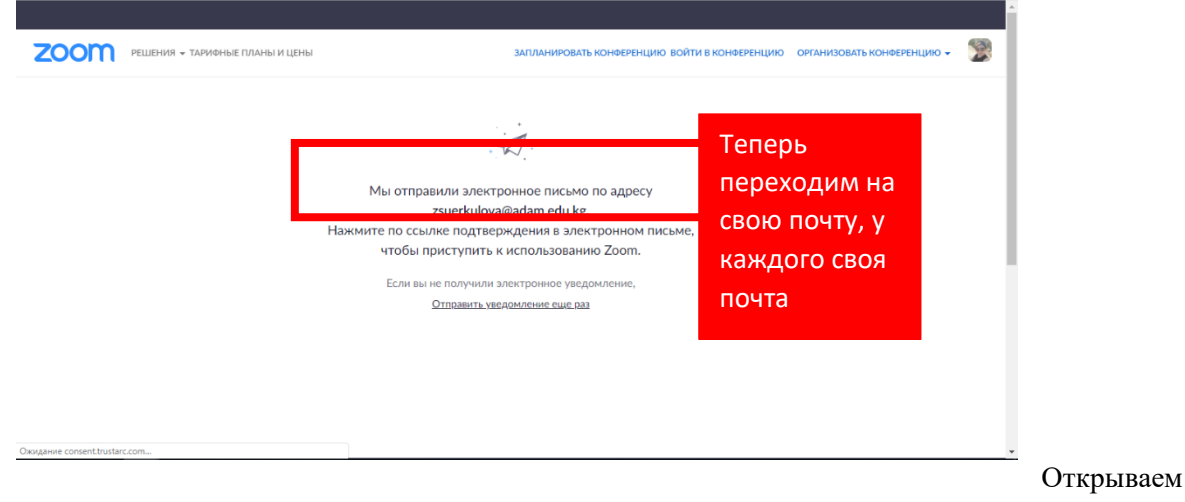

свою почту и видим примерное вот такое окошко

| = Yandex Mail Contacts  | Q Search                                                         | III 🌣 zsuerkulova@adam.e 30                           |
|-------------------------|------------------------------------------------------------------|-------------------------------------------------------|
| Compose                 | 📄 👄 Forward 🖀 Delete 🔥 Spami 🏠 Read 🛷 Label 💌 🖿 To folder 💌 🗴    | 🖈 Pin Layout 🗸                                        |
| Inbox • 78/142          | Франшиза для Виктории Инновационный бизнес по бухгалтерскому обс | бслуживанию и работе с госзак Перейти Яндекс Директ × |
| Sent                    | 7 Zoom Активируйте свою учетную запись Zoom Поздр                | равляем с регистрацией Zoom! Подтвердить адрес 16:09  |
| Irash                   |                                                                  |                                                       |
| Spam                    |                                                                  | Университет 1<br>АДАМ 26 тоот                         |
| Dratts<br>Create folder |                                                                  |                                                       |

В красном прямоугольнике показана письмо от ZOOM он просит активации. Щелкаем на это письмо

| Conferencing, Web Confer 🗴 💌 Message "AktivarypyThe cablo y 🗙 🕂                                                                                                    | - a x                                              |                                                                                                    |
|----------------------------------------------------------------------------------------------------|----------------------------------------------------|----------------------------------------------------------------------------------------------------|
| 30000041351879#message/171981210770211140                                                                                                    | 🖈 🙋 🎙 🦓 E                                          | 🛿 Basec X 🗮 1025 Baseaue - Basec II X 💌 Messae "Accessive cont X 🗖 Barrenoite saurivertive 1: X 🚳 models befordula X 4 - Ø X                                            |
| нетрочитанный 🛅 Technovation Codin M Gmail 💶 YouTube 🔇 Новая вкладка                                                                                                    |                                                    | 🗧 -> C 🏠 🕯 zoomus/activate?code=FGE-srUwh8y9R88jg0/WV1q5H7LLxOK556QidaM5sjQ.RQgAAA5xG3e5mxAqQAKenV12KIrdWaxdm5VVRRhb5S1ZHUus2c8AGQAA Q 🖈 🖉 🕌 🏘 🗄                        |
| 🐟 Reply 🕪 Forward 🤮 Delete 🔥 Spant 🖬 Unread 🛷 Label * 🛅 To folder * 📌 Pin                                                                                                    | ··· <b>↑</b> To the top<br>Hide                    | II flyansenses 🧍 Hugers: 👔 flyers 🔂 Herepowersenadu. 🔯 Technologica Cafes. M Gradi 🗰 Yeollule 🚷 Hasan naragon                                                           |
|                                                                                                    |                                                    | ZOOM РЕШЕНИЯ - ВОЙТИ В КОНФЕРЕНЦИЮ ОРГАНИЗОВАТЬ КОНФЕРЕНЦИЮ - ВОЙТИ В СИСТЕМУ ЗАРЕГИСТРИРУИТЕСЬ БЕСПЛАТНО                                                               |
| Здравствуйте zsverkulova@odam.edu.kg,<br>Поддравтаем с репстрацуей Zooml<br>Чтобы активировать вашу учетную запись, накомите иноплу инже для подтвериде<br>го адреса электр<br>Аттивировать учетную зались         | Активируем<br>учетную<br>запись т.е.<br>щелкаем по | Добро пожаловать в Zoom<br>заначийнощаваальвый уне активирована. Наммете менену «Дильшен мине.<br>чтобы пригасыть малене:<br>Должие<br>Перетит и моед учетной записи —) |
| Ectrin Interna Baue ne paľozaer, osompyřite a Sau Čpaysep cnegyoupň aglec:<br>https:/izoom.us/activats?code=FGt-srUwhBysR8bjg0rAW1q8H7LLxOKSE6Qkdw<br>gAAAFxG3e6mwAnjQAXenN1ZXJrdWsvdmFAVWRhb5SIZHUu32cBAGQAABY2ty | кнопке                                             |                                                                                                    |
| LVIxQ05RTksxUkhHaXIBAAAAAAAAAAAAAAfr=signup                                                                                                    |                                                    | () Помощь                                                                                                    |
| Для получения дополнительной помощи посетите наш Центр поддержки.                                                                                                    |                                                    | ा हिंदे प्रति मा 👔 📓 📲 📲 🦉 👔 📲                                                                                                    |
| Услехов в использовании Zoom!                                                                                                    |                                                    |                                                                                                    |

## А теперь увидев следующее окошко идем вперед

| <ul> <li>C O (Ф защищено   zoom.us/activate?code=FG1-srUwhBy9RBjg0rAW1q5H7LLXOKSE6</li> <li>Приложения Я яндекс О Понта О 31 непрочитанный.</li> <li>Теchnovation Codin M Gmail O Va</li> </ul> | OkdVMSuJQJBOgAAAFxG3eSmwAnjQAXenN1ZXIrdWxvdmFAYWRhbSSIZHUu 🛠 👂 💺 🌸<br>SuTube 📀 Hosse susaga                                                   |
|----------------------------------------------------------------------------------------------------|----------------------------------------------------------------------------------------------------|
| РЕШЕНИЯ - ТАРИоные ПЛАны и Цены                                                                                                    | Добро пожаловать в Заполняем<br>здравствуйте, гзиенкиюча@заdam.edu.kg Ваша учетная з<br>Введите имя и создайте пароль.для продолжения.<br>Имя |
|                                                                                                    | Фамилия Пароль                                                                                                    |
|                                                                                                    | Подтвердить пароль<br>Регистрируясы, я принимаю Политику конфиденциальности и говия<br>предоставления услуг.<br>Продолжить ОСТОМОЩЬ           |

На этом рисунке 📕 спрашивают ваше согласие пригласить друзей, но пока мы откажемся ПРОПУСТИМ ШАГ

Следующий шаг по ссылке и следуйте

Теперь не спеша <u>https://zoom.us/support/download</u> (можете прям тут же щелкнуть НО НАДО двойной щелчок при удержании кнопки CTRL)

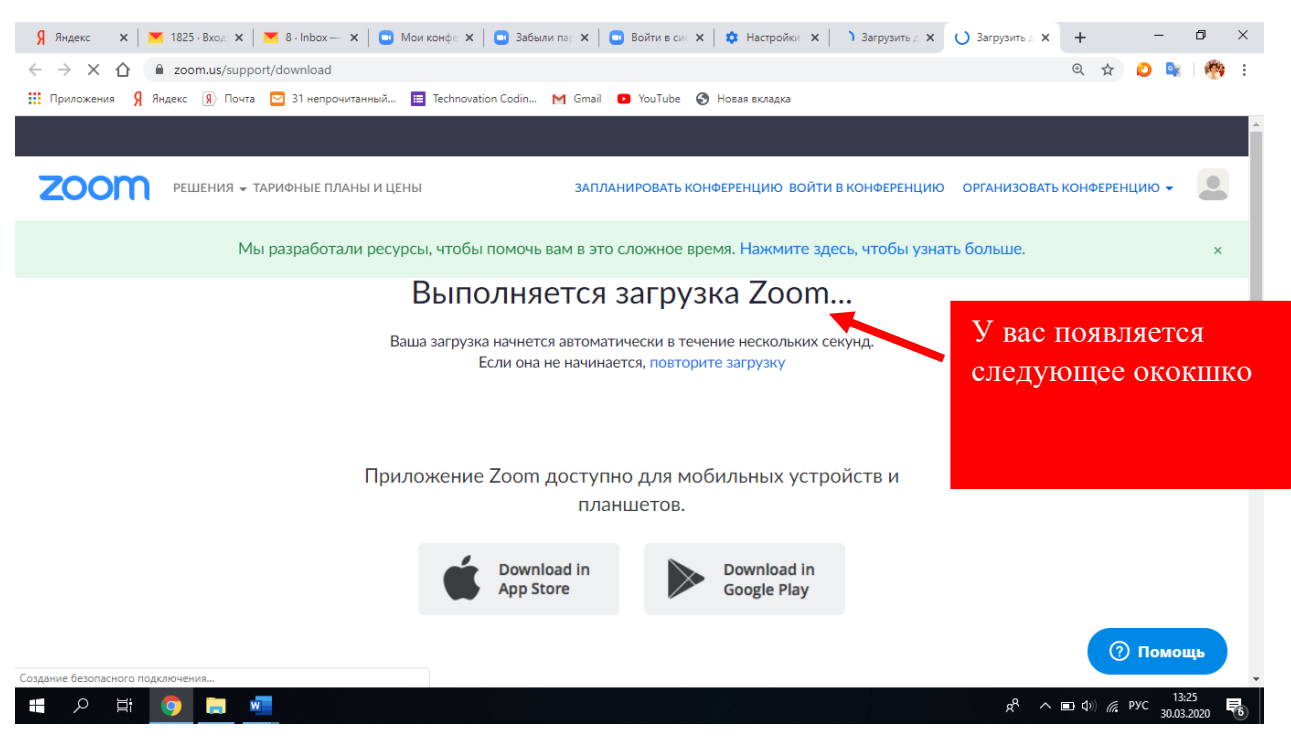

| $ ightarrow ~ \uparrow$ 📙 > Этот компьютер > Рабочий стол > Для студ | <b>дента &gt; V</b> Ö Поиск: Для студента  | ,     |
|----------------------------------------------------------------------|--------------------------------------------|-------|
| рядочить 👻 Новая папка                                               |                                            | - (   |
| Загрузки 🖈 Имя<br>Документы 🖈 📙 (ZoomCтудент).pdf_files              | В этой окошке он спрашивает куда сохранить |       |
| ајпј<br>Гусева                                                       | И ВЫ должны показать рабочий стол          |       |
| Макро 1<br>Ч.А. Иманалиее                                            |                                            |       |
| Этот компьютер                                                       |                                            |       |
| Покументы                                                            |                                            |       |
| Загрузки                                                             |                                            |       |
| Изображения                                                          |                                            |       |
| Музыка                                                               |                                            |       |
| Объемные объ                                                         |                                            |       |
| Рабочий стол                                                         |                                            |       |
| . Локальный дис                                                      |                                            |       |
| Локальный дис                                                        |                                            |       |
| 📓 СD-дисковод (G                                                     |                                            |       |
| Distr (\\192.168.                                                    |                                            |       |
| Имя файла: Zoominstaller (1)                                         |                                            |       |
| Тип файла: Application                                               |                                            |       |
|                                                                      |                                            |       |
| соыть папки                                                          | Сохранить С                                | тмена |
|                                                                      |                                            |       |

Запустить Zoom и в открывшемся окне выбрать Войти в.

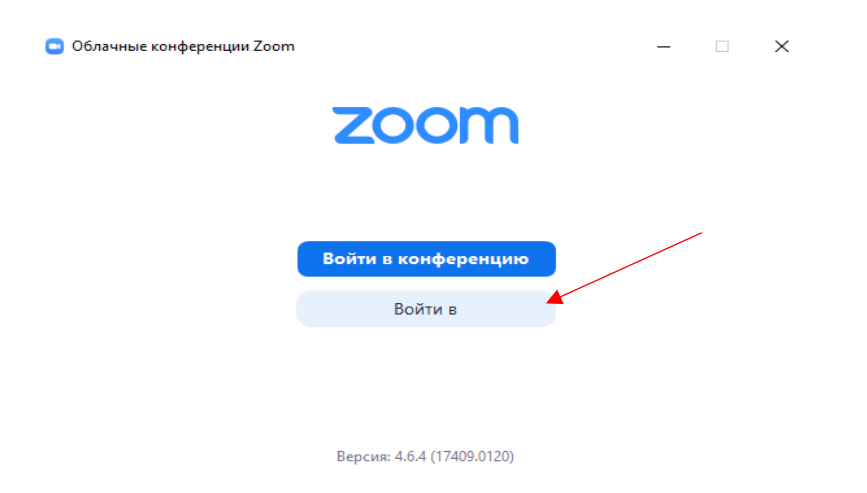

В следующее окно введите адрес Вашей электронной почты и пароль.

| Войти В Зарегистриров     | ваться беспла |     |   |                           |
|---------------------------|---------------|-----|---|---------------------------|
| Укажите ваш адрес электро | онной почты   |     | ٩ | Войти в систему через СЕВ |
| Введите пароль            | Забыли?       | или | G | Войти в систерез Google   |
| Не выполнять выход        | Войти в       |     | f | Войти в систез Facebook   |

Войдя в Zoom откройте Конференции.

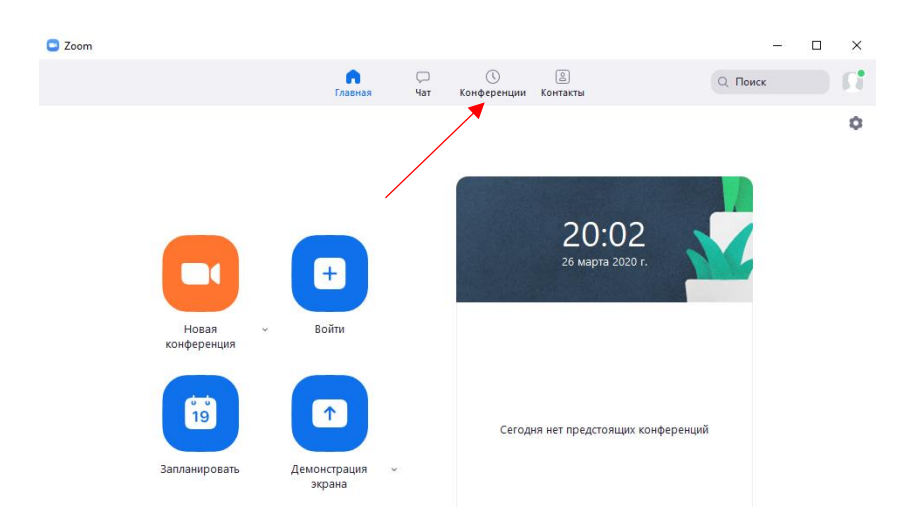

Левой кнопкой мыши нажмите и выберете Запланировать конференцию.

|                                     | - 🗆 ×                                                                                                    |
|-------------------------------------|----------------------------------------------------------------------------------------------------|
| С S<br>Чат Конференции Контакты     | Q Поиск 🚺                                                                                                    |
| апланировать конференцию            | _                                                                                                    |
| апланировать в Календарь Google II) | p                                                                                                    |
| 215-301-6695                        |                                                                                                    |
| Начать Га Копировать приглашение    | Изменить                                                                                                    |
| Показать приглашение на конференцию |                                                                                                    |
|                                     |                                                                                                    |
|                                     |                                                                                                    |
|                                     | чат Сонфоренции Сонтакти<br>апланировать конференцию<br>апланировать календарь Google<br>(1)<br>215-301-6695<br>Начать Сонференцию<br>Показать приглашение на конференцию |

В строку Тема напечатайте название Вашего предмета, отметьте Повторяющаяся конференция и Создать автоматически.

| тема                                                                                                    |                                                                                                    |       |
|----------------------------------------------------------------------------------------------------|----------------------------------------------------------------------------------------------------|-------|
| Название пр                                                                                                    | едмета                                                                                                    | )     |
| Начало:                                                                                                    | (Чт Март 26, 2020 V) 21:00 💽                                                                                                    |       |
| Продолжите                                                                                                    | 0ч ~ 30 мин ~                                                                                                    |       |
| Повторян                                                                                                    | ощаяся конференция Часовой пояс: Алматы 🤟                                                                                                    |       |
| Создать а<br>Пароль<br>Пребуется                                                                                         | втоматически Идентификатор персональной конференции 215-301-6695<br>пароль конференции 017691                                                                                                    | i<br> |
| Создать а<br>Пароль<br>Требуется<br>Видеоизобр<br>Организатор:                                                           | втоматически Идентификатор персональной конференции 215-301-6695<br>пароль конференции 017691<br>ажение<br>Вкл. О Выкл. Участники: Вкл. О Выкл.                                                            |       |
| <ul> <li>Создать а</li> <li>Пароль</li> <li>Требуется</li> <li>Видеоизобр</li> <li>Организатор:</li> <li>Звук</li> </ul> | втоматически Идентификатор персональной конференции 215-301-6695<br>пародь конференции 017691<br>ажение<br>Вкл. О Выкл. Участники: Вкл. О Выкл.                                                            |       |
| Создать а<br>Пароль<br>Пароль<br>Требуется<br>Видеоизобр<br>Организатор:<br>Звук<br>Телефон                              | втоматически Идентификатор персональной конференции 215-301-6695<br>пародь конференции 017691<br>ажение<br>Вкл. Выкл. Участники: Вкл. Выкл.<br>Звук компьютера Звук телефона и компьютера<br>Редактировати |       |
| Создать а<br>Пароль<br>Пароль<br>Требуется<br>Видеоизобр<br>Организатор:<br>Звук<br>Телефон<br>Календарь                 | втоматически Идентификатор персональной конференции 215-301-6695<br>пароль конференции 017691<br>ажение<br>ВКЛ. ВЫКЛ. Участники: ВКЛ. ВЫКЛ.<br>Звук компьютера Звук телефона и компьютера<br>Редактировати | 2     |

Отключите опцию **Требуется пароль конференции** и сделайте один клик левой кнопкой мыши по списку **Расширенные параметры**.

💿 Запланировать конференцию

Х

## Запланировать конференцию

| Тема                                  |                                   |                                                |
|---------------------------------------|-----------------------------------|------------------------------------------------|
| Название предм                        | ета                               |                                                |
| 🗸 Повторяюща                          | яся конференция                   |                                                |
| Не забудьте от                        | метить повторение в своем календа | эном приглашении                               |
| Идентификатор                         | о конференции                     |                                                |
| Создать автон                         | матически 🔘 Идентификато          | р персональной конференции 215-301-6695        |
| Пароль                                |                                   |                                                |
| 🗹 Требуется пар                       | ооль конференции 017691           |                                                |
| <b>Видеоизображ</b><br>Организатор: 🔵 | ение<br>Вкл. 🔾 Выкл. Участники: ( | 🔵 Вкл. 🧿 Выкл.                                 |
| Звук                                  |                                   |                                                |
| 🔵 Телефон                             | 🔵 Звук компьютера                 | <ul> <li>Звук телефона и компьютера</li> </ul> |
|                                       |                                   | Редактировать                                  |
| Календарь                             |                                   |                                                |
| Outlook                               | 🔵 Google Календарь                | <ul> <li>Другие календари</li> </ul>           |
| Расширенные г                         | параметры 🤟                       |                                                |
|                                       |                                   | Запланировать Отмена                           |

Включите **Включить вход раньше организатора** (для того, чтобы студенты могли собраться в зале конференции до начала занятия) и **Выключать звук участников при входе**. Проверьте остальные параметры, они должны быть такими, как на рисунке ниже, после чего нажмите **Запланировать**.

| Название предмета                  | 1                                       |                                      |  |
|------------------------------------|-----------------------------------------|--------------------------------------|--|
| 🗸 Повторяющаяс                     | я конференция                           |                                      |  |
| Не забудьте отме                   | гить повторение в своем календарном при | глашении                             |  |
| Идентификатор н                    | онференции                              |                                      |  |
| Создать автома                     | гически 🔿 Идентификатор персона         | льной конференции 215-301-6695       |  |
| Пароль                             |                                         |                                      |  |
| Требуется паро.                    | пь конференции                          |                                      |  |
| Видеоизображен                     | ие                                      |                                      |  |
| Организатор: 🔵 В                   | кл. 🗿 Выкл. Участники: 🔵 Вкл. (         | о выкл.                              |  |
| Ввук                               |                                         |                                      |  |
| 🔿 Телефон                          | 🔘 Звук компьютера                       | 🔾 Звук телефона и компьютера         |  |
|                                    |                                         | Редактировать                        |  |
| Календарь                          |                                         |                                      |  |
| Outlook                            | 🔘 Google Календарь                      | <ul> <li>Другие календари</li> </ul> |  |
| Расширенные па                     | раметры 🔨                               |                                      |  |
| 📃 Вкл. зал ожидан                  | ия                                      |                                      |  |
|                                    | раньше организатора                     |                                      |  |
| КЛЮЧИТЬ ВХОД                       |                                         |                                      |  |
| <ul> <li>Выключать звук</li> </ul> | участников при входе                    |                                      |  |

Дальше Вы увидите окно с приглашением на конференцию, которое можно закрыть, нажав на 🛛

| <ul> <li>Zoom: запланировать конференцию</li> </ul>                               |
|-----------------------------------------------------------------------------------|
| Ваши повторяющиеся конференции запланированы.                                     |
| Нажмите кнопку ниже, чтобы копировать приглашение в буфер.                        |
| Чинара Иманалиева приглашает вас на запланированную конференцию:<br>Zoom.         |
| Тема: Название предмета<br>Время: Это регулярная конференция Начать в любое время |
| Подключиться к конференции Zoom<br>https://us04web.zoom.us/j/400269228            |
| Идентификатор конференции: 400 269 228                                            |
|                                                                                   |
|                                                                                   |
|                                                                                   |
|                                                                                   |
|                                                                                   |
| Открыть в календаре по умолчанию (.ics) Копировать в буфер                        |

Для просмотра текста приглашения необходимо нажать на **Показать приглашение на** конференции.

| Zoom                                                          |         |                    |                             |                      |            | - 🗆 | × |
|---------------------------------------------------------------|---------|--------------------|-----------------------------|----------------------|------------|-----|---|
|                                                               | Главная | С<br>Чат           | <b>()</b><br>Конференции    | <u>©</u><br>Контакты | О Поиск    |     | 6 |
| С Предстоящие Записано                                        | +       | Цаара              |                             | RM073                |            |     |   |
| <b>215-301-6695</b><br>Мой личный идентификатор конференции ( | PMI)    | Пазва              | цаяся                       | дмета                |            |     |   |
| Повторяющаяся кон                                             |         | Идентифика         | тор <mark>к</mark> онференц | ии: 400-269-228      |            |     |   |
| ИКТ2<br>Идентификатор конференции: 824-056-396                |         | Начать<br>Х Удали  | Г Ког                       | пировать приглашение | 🖋 Изменить |     |   |
| МММЭ                                                          |         | <u>Показать пр</u> | <u>иглашение на ко</u>      | <u>нференцию</u>     |            |     |   |
| Идентификатор конференции: 278-096-468                        |         |                    |                             |                      |            |     |   |
| Название предмета<br>Идентификатор конференции: 400-269-228   |         |                    |                             |                      |            |     |   |

Это приглашение всегда можно увидеть в личном кабинете.

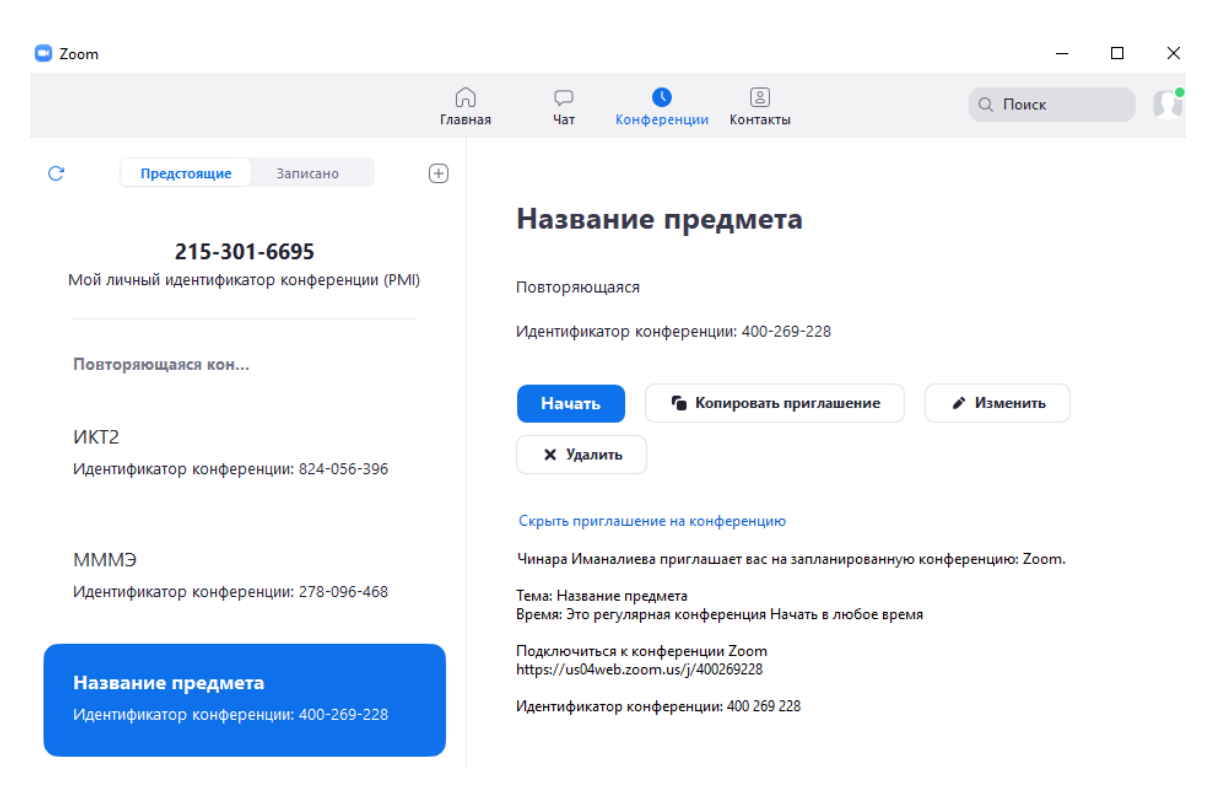

Выделите адрес конференции и отправьте студентам на почту или WhatsApp группу. По этой ссылке можно зайти в зал Вашей конференции без установки программы Zoom.

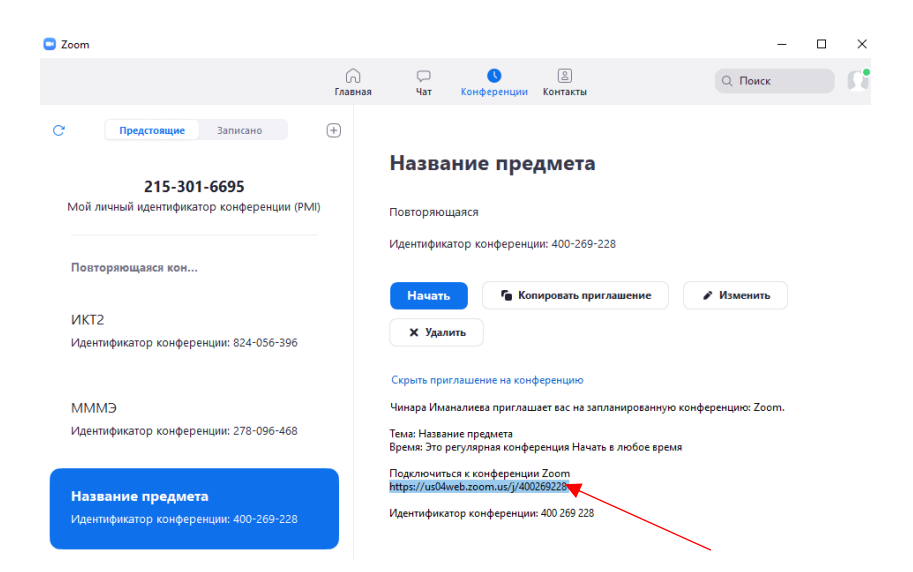

Если у студентов установлен Zoom, можно отправить только ID конференции.

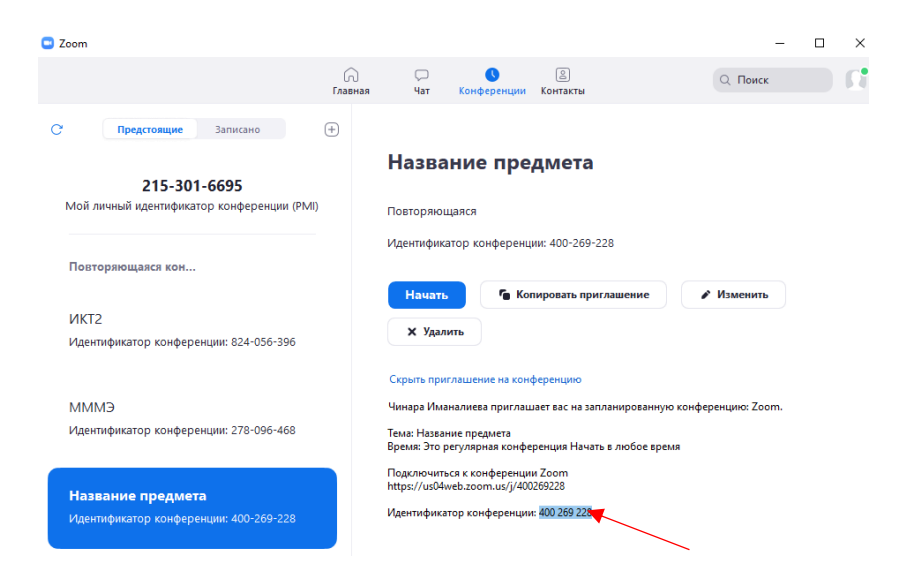

Для начала занятия необходимо в личном кабинете сделать один клик левой кнопкой мыши по нужному предмету и нажать Начать. Помните, что длительность занятия в бесплатной версии Zoom 40 минут. По истечении этого времени завершите конференцию, вернитесь в свой личный кабинет и нажмите Начать. Если Вам не хватит 80 минут, просто ещё раз начните конференцию.

| Com Zoom                                       |         |                |                        |                      | -          | □ ×      |
|------------------------------------------------|---------|----------------|------------------------|----------------------|------------|----------|
|                                                | (лавная | С<br>Чат К     | <b>С</b><br>онференции | <br>Контакты         | Q Поиск    | <b>1</b> |
| С Предстоящие Записано                         | +       |                |                        |                      |            |          |
| 215-301-6695                                   |         | Назван         | ие пре                 | дмета                |            |          |
| Мой личный идентификатор конференции (PMI)     |         | Повторяющая    | ся                     |                      |            |          |
|                                                |         | Идентификато   | р конференці           | ии: 400-269-228      |            |          |
| Повторяющаяся кон                              |         |                |                        |                      |            |          |
|                                                | 7       | Начать         | 🚡 Kor                  | пировать приглашение | 🖍 Изменить |          |
| ИКТ2<br>Идентификатор конференции: 824-056-396 |         | 🗙 Удалить      |                        |                      |            |          |
|                                                |         | Показать прися | ащение на ко           | нференцию            |            |          |
| мммэ                                           |         |                |                        |                      |            |          |
| Идентификатор конференции: 278-096-468         |         |                |                        |                      |            |          |
|                                                |         |                |                        |                      |            |          |
| Название предмета                              |         |                |                        |                      |            |          |
| Идентификатор конференции: 400-269-228         |         |                |                        |                      |            |          |
|                                                |         |                |                        |                      |            |          |

В открывшемся окне нажмите на Войти с использованием звука компьютера.

| Тема конференции:           | Название предмета                                                 |
|-----------------------------|-------------------------------------------------------------------|
| 0                           |                                                                   |
| Организатор:                | Чинара Иманалиева                                                 |
| URL приглашения:            | ы воити в аудиоконференцию                                        |
|                             |                                                                   |
|                             | ĸ                                                                 |
|                             |                                                                   |
| Идентификатор участника:    | 21 Войти с использованием звука компьютера                        |
|                             | Проверить динамик и микрофон                                      |
|                             |                                                                   |
|                             | Автоматически входить в аудиоконференцию с компьютера при входе в |
| Войти в<br>аудиоконференцию | участников                                                        |
| аудиоконференцию            | участников                                                        |

Для того, чтобы студенты могли слышать Вашу лекцию с телефона, при входе в зал конференцию, им необходимо выбрать **Вызов с использованием звука устройства**. Если Ваши студенты этого не сделают, они будут видеть только картинку **БЕЗ ЗВУКА**.

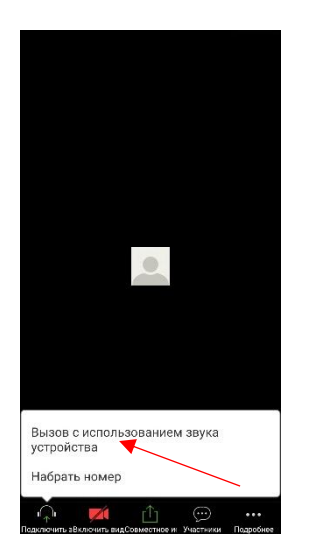

Чтобы увидеть список студентов, зашедших в зал конференции, нажмите на Управлять участниками.

| 😑 Идентификатор конференции Zoom: 400-269-228                             |                                           |                                 | -           |        | ×   |
|---------------------------------------------------------------------------|-------------------------------------------|---------------------------------|-------------|--------|-----|
| <b>0</b> A                                                                | Говорит:                                  |                                 |             |        |     |
| Тема конференции:                                                         | Название предмета                         |                                 |             |        |     |
| Организатор:                                                              | Чинара Иманалиева                         |                                 |             |        |     |
| URL приглашения:                                                          | https://us04web.zoom.us/j/400269228       |                                 |             |        |     |
|                                                                           | Копировать URL                            |                                 |             |        |     |
| Идентификатор участника:                                                  | 25                                        |                                 |             |        |     |
| Соберенцие<br>Войти в<br>вудкоконференцие<br>Звук компьютера<br>подключен | Семонстрация экрана                       | Пригласить других<br>участников |             |        |     |
|                                                                           | страници и правлени участичниками (Alt+U) | <b>О</b> з<br>3апись            | авершить ко | нферен | щию |

Чтобы отключить звук какого-то студента, подведите указатель мыши к его имени в списке участников и нажмите Выключить звук. А чтобы отключить звук всем студентам, нажмите Выключить звук всех.

| <ul> <li>Идентификатор конференции Zoom: 400-269-228</li> </ul>                                                                                                    |                                                                       |          |                   | -             | □ ×        |  |
|----------------------------------------------------------------------------------------------------|-----------------------------------------------------------------------|----------|-------------------|---------------|------------|--|
| 0                                                                                                    | Говорит:                                                              | ~        | Участни           | ики (1)       |            |  |
|                                                                                                    |                                                                       | Ω        | (Выключить з      | вук Под       | робнее >   |  |
| Тема конференции:                                                                                                    | Название предмета                                                     |          |                   |               |            |  |
| Организатор:                                                                                                    | Чинара Иманалиева                                                     |          |                   |               |            |  |
| URL приглашения:                                                                                                    | https://us04web.zoom.us/j/400269228                                   |          |                   |               |            |  |
|                                                                                                    | Копировать URL                                                        |          | /                 |               |            |  |
| Идентификатор участника:                                                                                                    | 25                                                                    |          |                   |               |            |  |
| Короловичи<br>Короловичи<br>Страника<br>Страника<br>С<br>С<br>С<br>С | Демонстрация экрана         Городания                                 |          |                   |               |            |  |
| У С С С С С С С С С С С С С С С С С С С                                                                                                    | влять участниками Демонстрация экрана Чат Запись Завершить конференци | • Выключ | ить звук для всех | Включить звуг | к для всех |  |

В открывшемся окне выключите **Разрешить участникам включать свой звук** и нажмите **Да**. В этом случае студенты не смогут подключить звук при ответе на Ваши вопросы.

| Идентификатор конференции Zoom: 400-269-228                |                                                                                             | – 🗆 X                                          |
|------------------------------------------------------------|---------------------------------------------------------------------------------------------|------------------------------------------------|
| 0                                                          | Говорит:                                                                                    | <ul> <li>Участники (1)</li> </ul>              |
| -                                                          |                                                                                             | 🞧 Чинара Имана (Организатор, я) 🎍 💋            |
| Тема конференции: 🛛 🖯                                      | Название предмета                                                                           |                                                |
| Организатор:                                               | Чинара Иманалиева                                                                           |                                                |
| URL приглашения: h                                         | nttps://us04web.zoom.us/j/400269228                                                         |                                                |
| к<br>Идентификатор участника: 2                            | Копировать URL Выключить звук для всех Х Для текущих и новых участников будет выключен звук |                                                |
|                                                            | Разрешить участникам включать свой звук Аа Нет                                              |                                                |
| Войтия<br>журихосиференцию<br>Звук компьютера<br>подключен | Демонстрация экрана Пригласить других<br>участников                                         |                                                |
| Ý A 🕅 A 斗                                                  | 🔹 <sup>1</sup> 💿 🔿 📮 🔘 Завершить конференцию                                                | Выключить звук для всех Включить звук для всех |

Для подключения звука отдельному студенту подведите указатель мыши к имени этого студента и нажмите **Включить звук**.

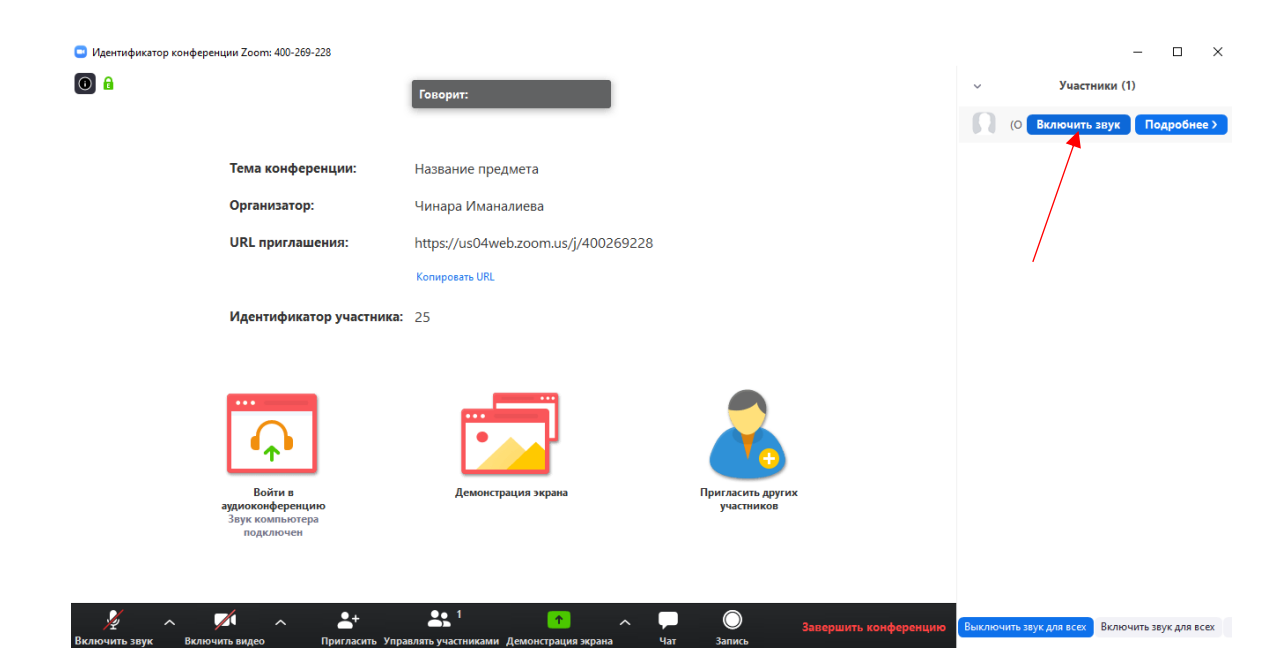

Чтобы включить звук всем студентам, нажмите Включить звук для всех.

| Идентификатор конференции Zoom: 400-269-228      |                                     | – 🗆 X                                                                           |
|--------------------------------------------------|-------------------------------------|---------------------------------------------------------------------------------|
| 0 û                                              | Говорит:                            | <ul> <li>Участники (1)</li> <li>П чинара Имана (Организатор, я) ₽ Сб</li> </ul> |
| Тема конференции:                                | Название предмета                   |                                                                                 |
| Организатор:                                     | Чинара Иманалиева                   |                                                                                 |
| URL приглашения:                                 | https://us04web.zoom.us/j/400269228 |                                                                                 |
| Идентификатор участника:                         | Konwpoers URL<br>25                 |                                                                                 |
| Войти в                                          | Демонстрация экрана                 | \<br>\                                                                          |
| аудиоконференцию<br>Звук компьютера<br>подключен | участников                          |                                                                                 |
|                                                  | Завершить конференцию               | Выключить звук для всех Включить звук для всех                                  |

Для ответов студенты могут использовать Чат, который Вы можете включить нажав на соответствующую кнопку.

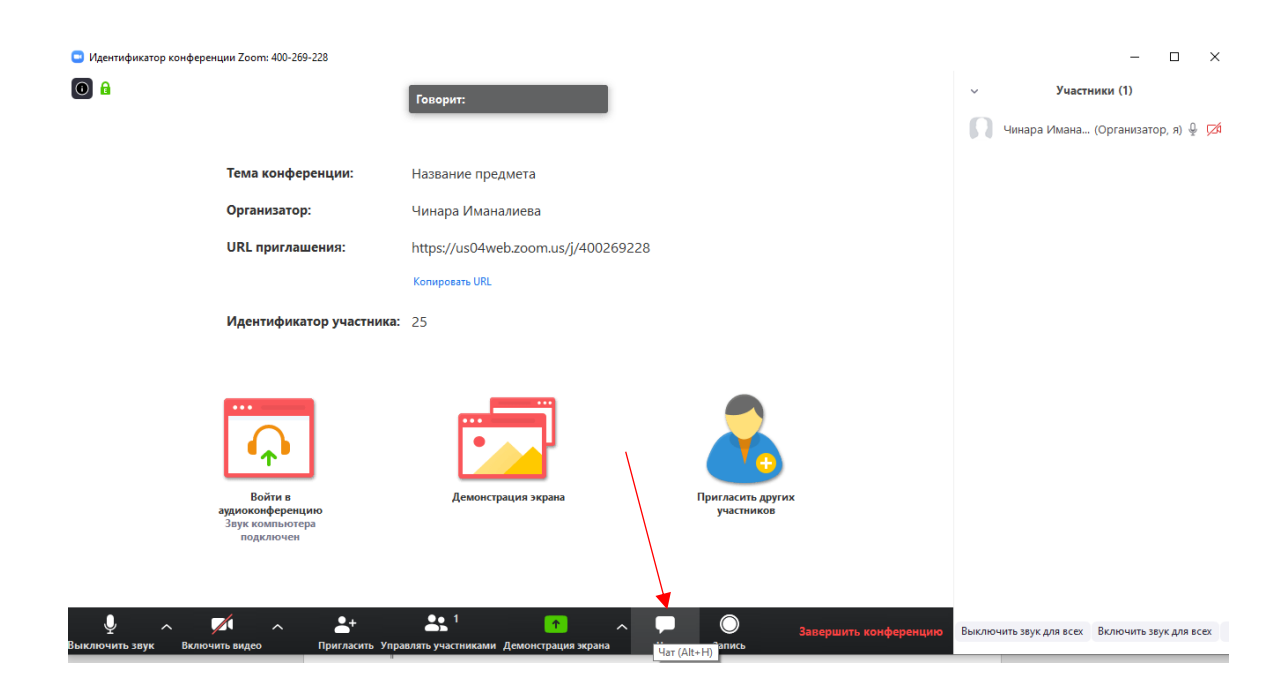

Вы тоже можете печатать сообщения в чат. Если Ваше сообщение предназначено всем студентам, проследите, чтобы в строке **Кому** было включено **Всем**.

| Идентификатор конференции Zoom: 400-269-228                 |                                     |                                 | – 🗆 X                                                                        |
|-------------------------------------------------------------|-------------------------------------|---------------------------------|------------------------------------------------------------------------------|
| 0 a                                                         | Говорит:                            |                                 | <ul> <li>Участники (1)</li> <li>Чинара Имана (Организатор, я) 🖗 💋</li> </ul> |
| Тема конференции:                                           | Название предмета                   |                                 |                                                                              |
| Организатор:                                                | Чинара Иманалиева                   |                                 |                                                                              |
| URL приглашения:                                            | https://us04web.zoom.us/j/400269228 |                                 |                                                                              |
| Идентификатор участника:                                    | Konuposatu URL<br>25                |                                 | Выключить звук для всех Включить звук для всех                               |
| Войти в<br>ракокосоференцию<br>Заук компьютера<br>подключен | Демонстрация экрана                 | Григласить других<br>участников | ∨ Групповой чат Zoom                                                         |
| ∮ ∧ Ø1 ∧ <b>2</b> +                                         |                                     | Завершить конференцию           | Кому: Все Все Файл …<br>Введите здесь сообщение…                             |

Чтобы студенты не могли демонстрировать свои экрана во время занятия откройте список **Подробнее** и выберете **Расширенные параметры совместного использования**.

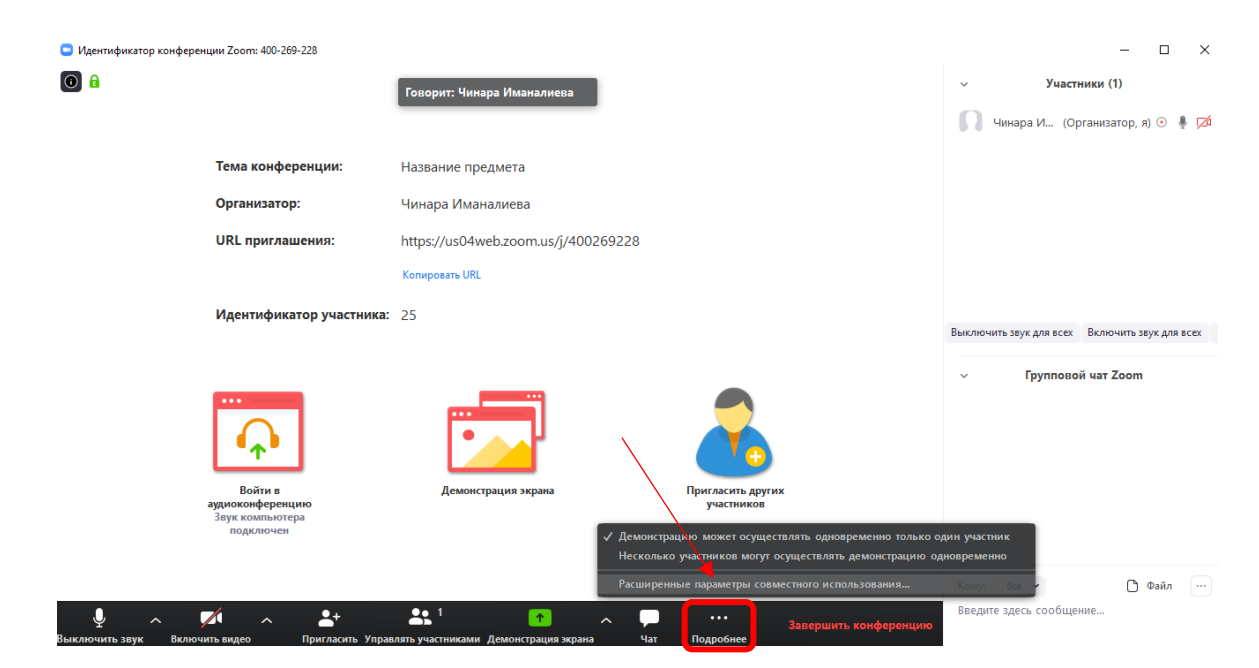

В открывшемся окне включите Демонстрацию может осуществлять одновременно только один участник и Только организатор.

| 0                                                           | Говорит: Чинара Иманалиева                                                                                                    | <ul> <li>Участники (1)</li> </ul>                |
|-------------------------------------------------------------|----------------------------------------------------------------------------------------------------|--------------------------------------------------|
|                                                             |                                                                                                    | 🎧 Чинара И (Организатор, я) 💿 🎍 💋                |
| Тема конференции:                                           | Название предмета                                                                                                    |                                                  |
| Организатор:                                                | Чинара Иманалиева                                                                                                    |                                                  |
| URL приглашения:                                            | анток://us04weh.zoom.us/i/400269228 Расширенные параметры совместного использования Х                                                                                                    |                                                  |
| Идентификатор участника:                                    | Сколько участников могут одновременно осуществлять совместное использование?<br>Демонстрацию может осуществлять одновременно только одни участник<br>Несколько участников могут осуществлять демонстрацию одновременно (рев | Выключить звук для всех Включить звук для всех   |
|                                                             | Кто может осуществлять демонстрацию?<br>Только организатор Все участнико<br>Кто может включить демонстрацию экрана, когда кто-то уже осуществляет демонст<br>Только организатор Все участнико                               | ∨ Групповой чат Zoom                             |
| Войти в<br>аудиоконференцию<br>Звук компьютера<br>подключен | Демонстрация экрана Пригласить других<br>участников                                                                                                    |                                                  |
|                                                             | 🛃 <sup>1</sup> 🔿 🗭 '''' Запаниция илифалалиция                                                                                                    | Кому: Вке • С Файл …<br>Введите здесь сообщение… |

Нажав Запись, Вы можете записать своё занятие, чтобы позже студенты могли просмотреть этот материал.

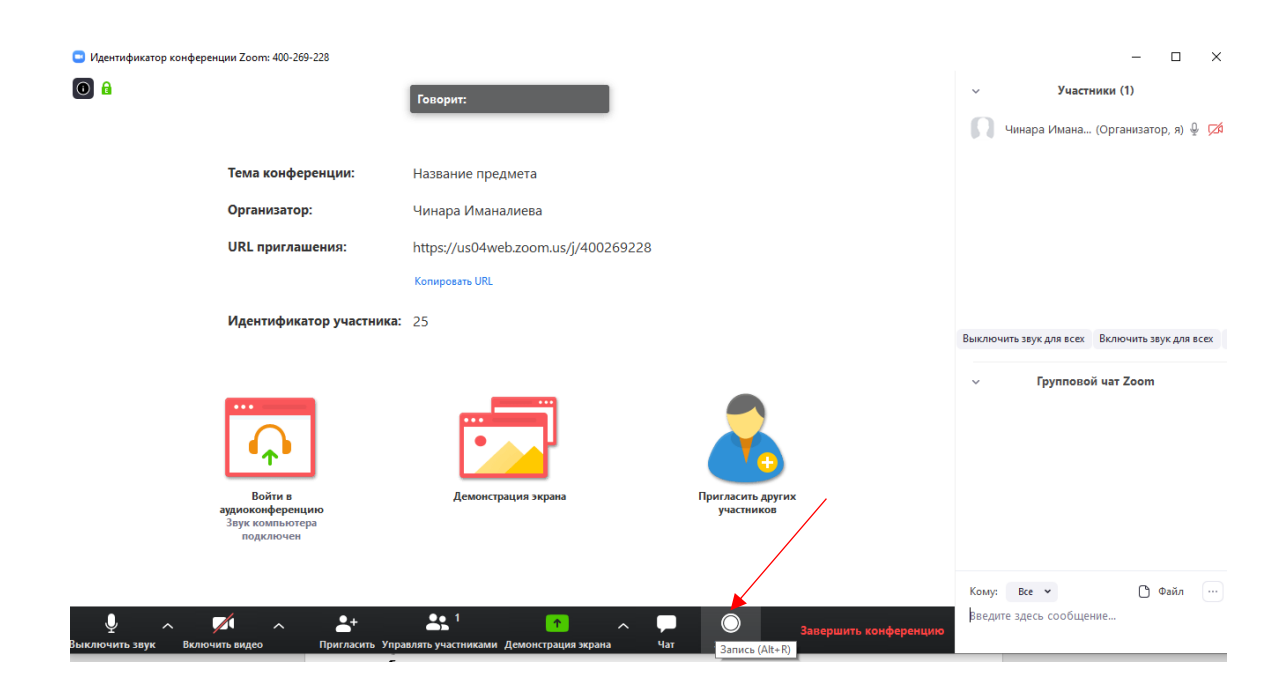

Управлять записью Вы можете через соответствующую панель.

| Идентификатор конференции Zoom: 400-269-228                            |                                     |                                        | – 🗆 X                                           |
|------------------------------------------------------------------------|-------------------------------------|----------------------------------------|-------------------------------------------------|
| О д о Запись                                                           | Говорит:                            |                                        | <ul><li>Участники (1)</li></ul>                 |
| Пауза записи                                                           |                                     |                                        | 🎧 Чинара И (Организатор, я) 💿 🎍 🗖               |
| Тема конференции:                                                      | Название предмета                   |                                        |                                                 |
| Организатор:                                                           | Чинара Иманалиева                   |                                        |                                                 |
| URL приглашения:                                                       | https://us04web.zoom.us/j/400269228 |                                        |                                                 |
|                                                                        | Копировать URL                      |                                        |                                                 |
| Идентификатор участника:                                               | 25                                  |                                        |                                                 |
|                                                                        |                                     |                                        | Выключить звук для всех Включить звук для всех  |
| Бойти в<br>Войти в<br>аудиокомференцию<br>Заук компьютера<br>водключен | Семонстрация экрана                 | Григласить других<br>участников        | ∨ Групповой чат Zoom                            |
|                                                                        | 😫 1 🟫 🥆 🖵                           | <br>Завершить конференцию<br>Подробнее | Кому: Все • 🖸 Файл 💮<br>Введите здесь сообщение |

Для показа студентам своего экрана нажмите кнопку Демонстрация экрана.

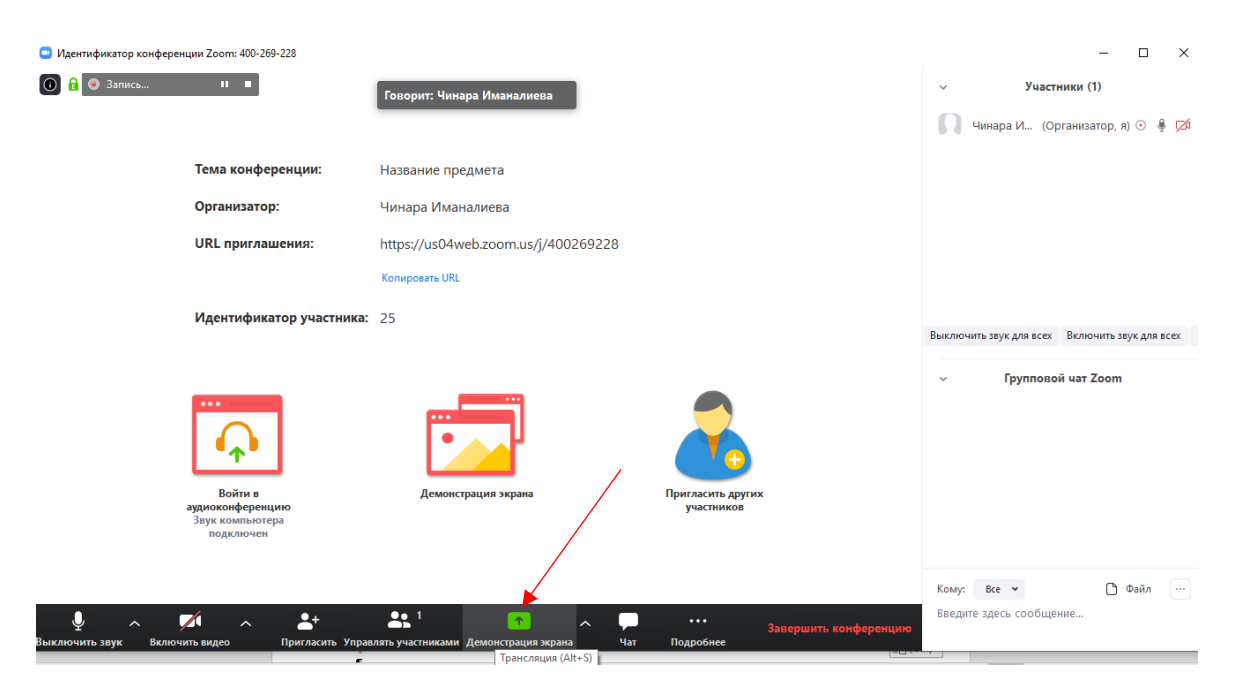

В открывшемся окне двойным кликом левой кнопкой мыши выберите Экран.

| <ul> <li>Запись&lt;</li> <li>Говор</li> </ul>                                                                                                    | ит:                               |             | <ul> <li>Участники</li> </ul> | (1)                    |
|----------------------------------------------------------------------------------------------------|-----------------------------------|-------------|-------------------------------|------------------------|
|                                                                                                    |                                   |             | Чинара И (Организ             | атор, я) 💿 🎍 🍹         |
| Выберите окно или приложение, которое                                                                                                    | вы хотите совместно использовать  |             | ×                             |                        |
|                                                                                                    | Базовый Расширен                  | ные Файлы   |                               |                        |
| Constant of the second of the second of |                                   |             |                               |                        |
|                                                                                                    | ~                                 | 0           | х Вкли                        | OMMENTS SEVER ADD RCPY |
| Экран                                                                                                    | Доска сообщений                   | iPhone/iPad |                               | -                      |
|                                                                                                    |                                   |             | ≱ой чат                       | Zoom                   |
|                                                                                                    |                                   |             |                               |                        |
| [Zoom].docx - Word                                                                                                    | Книга1 - Excel                    |             |                               |                        |
| Совм.испол.звука компьютера                                                                                                    | Оптимиз. для полноэкр. просмотра. |             | Совместное использование      |                        |
|                                                                                                    |                                   |             |                               | 0.11                   |

Чтобы увидеть список студентов, пришедших на занятие нажмите Управлять участниками.

| ਜ਼ 5· ở· ⊽                                                        | Ý v 📈 v                                                                                              | ♣1 <b>↑</b>                                                       | 🖍 Вход                                                                                      | ፼ – ₽ ×      |
|-------------------------------------------------------------------|----------------------------------------------------------------------------------------------------|-------------------------------------------------------------------|---------------------------------------------------------------------------------------------|--------------|
| Файл Главная Вставка Разметка стран.                              | Выключить з Включить вид Упра                                                                        | авлять участника Новая демонс Пауза демонс Ко                     | мментир Подробне                                                                            | ♀ Поделиться |
| $\begin{array}{c c} & & & \\ & & & \\ & & \\ & & \\ & & \\ & \\ $ | = = = ≫ • 2 <sup>b</sup><br>= = = = = = = = = = = • 06щий<br>= = = = = = = = = = • • • • • • • • • • | Условное Форматировать Сти<br>форматирование * как таблицу * ячее | Вставить →<br>№ Удалить →<br>вк → Формат →<br>№ Сортировка Найти и<br>и фильтр → выделить → |              |
| Буфер обмена 🕞 Шрифт 🕞                                            | Выравнивание 🕟 Число                                                                                 | Га Стили                                                          | Ячейки Редактирование                                                                       | ^            |
| A1 • ! × ✓ fx                                                     |                                                                                                    |                                                                   |                                                                                             | ~            |
| A         B         C         D         E           1             | F G H I                                                                                              | J K L M                                                           | N 0 P Q R                                                                                   | S T U        |

Чтобы во время демонстрации экрана Вы могли видеть чат, в списке Подробнее надо выбрать Чат.

| E        | <u>ج</u>                              |          |         |                     |        | Ŷ            | ~ ,   | / 、      | ,                 | <b>1</b>    | 1           | 11                     |                              | <i>&gt;</i>          |                           |                               | Вход       | Æ             | - 1      | J X            |
|----------|---------------------------------------|----------|---------|---------------------|--------|--------------|-------|----------|-------------------|-------------|-------------|------------------------|------------------------------|----------------------|---------------------------|-------------------------------|------------|---------------|----------|----------------|
| Φai      | វរា Γл                                | вная     | Вставка | Разметка стра       | ан. Вь | ключить з    | Вклю  | чить вид | Управл            | ять участни | ка Новая де | монс Пауза ден         | монс Комі                    | ментир               | Подробне                  |                               |            |               | А⊓₀      | делиться       |
| Вста     | вить 🖁                                | Calibr   | i 🗸     | 11 ✓ A <sup>*</sup> |        | = <u>-</u> * | >- e₽ | Общи     | катор: 400-<br>1й | 269-228     | О П         | Остановить дем         | Чат<br>Приг                  | ласить               |                           |                               |            |               |          | Alt+H<br>Alt+I |
| Буфеј    | • • • • • • • • • • • • • • • • • • • | 5        | Шри     | фт                  | 5<br>= | Выравния     | зание | 5        | Число             | °° →0 Φ     | орматирован | ие так таблиц<br>Стили | <sup>1)</sup> Пауза<br>Остан | а записи<br>ювить за | ормат ч<br>Чейки<br>апись |                               |            |               |          | Alt+P<br>Alt+R |
| A1       | А                                     | ▼ :<br>B | ×       | f <sub>x</sub>      | E      | F            | G     | н        | I.                | J           | к           | L                      | Откл<br>М Пока               | ючить ко<br>зывать и | омментарии<br>мена авторо | участников<br>ов комментариев |            |               |          |                |
| 1        |                                       |          |         |                     |        |              |       |          |                   |             |             |                        | Скрь                         | пть перем            | иещаемые з                | лементы управле               | ния конфер | енцией        | Ctrl+Alt | ⊧Shift+H       |
| 3 4      |                                       |          |         |                     |        |              |       |          |                   |             |             |                        | Совм<br>Опти                 | .испол.за<br>мизиров | вука компын<br>ать демонс | отера<br>трацию для полн      | юэкранного | просмотра     | видеоро  | олика          |
| 5<br>6   |                                       |          |         |                     |        |              |       |          |                   |             |             |                        | Заве                         |                      | нференцик                 |                               |            |               |          | Alt+Q          |
| 7 8      |                                       |          |         |                     |        |              |       |          |                   |             |             |                        |                              |                      | Вы                        | ключить звук для і            | асех Включ | нить звук для | а всех 🛛 | Подробнее      |
| 10       |                                       |          |         |                     |        |              |       |          |                   |             |             |                        |                              |                      |                           |                               |            |               |          |                |
| 11<br>12 |                                       |          |         |                     |        |              |       |          |                   |             |             |                        |                              |                      |                           |                               |            |               |          |                |
| 13<br>14 |                                       |          |         |                     |        |              |       |          |                   |             |             |                        |                              |                      |                           |                               |            |               |          |                |

Окно **Группового чата** и список **Участников** Вы можете перемещать по экрану и устанавливать в удобном для Вас месте.

| E    | 5     | · ? .  | ~             |            |             |        | Ŷ           | ~ ,             |        | ~                                                   | • 1           | <b>↑</b>   |                            |                       | ľ                |                                           |                                                         | Вход    | æ          | -       | ٥      | ×         |
|------|-------|--------|---------------|------------|-------------|--------|-------------|-----------------|--------|-----------------------------------------------------|---------------|------------|----------------------------|-----------------------|------------------|-------------------------------------------|---------------------------------------------------------|---------|------------|---------|--------|-----------|
| Фа   | йл    | Главна | в В           | ставка     | Разметка ст | ран. В | выключить з | Вклю            | чить в | ид Управля                                          | ть участник   | а Новая де | монс Пауза де              | монс Ко               | оммен            | тир Подроб                                | не                                                      |         |            | Яп      | оделит | ься       |
| Вст  | вить  | ×<br>• | Calibri<br>жк | <u>4</u> * | √ 11        |        |             | 8 - 45<br>≣ = ≣ | Viden  | гификатор: 400-2<br>Общий<br>≌ - % 000   5<br>Иисао | 228 √ 8 4% 40 | О В        | Форматиро<br>иет как табли | овать Сти<br>цут ячен | ию<br>ли<br>ек * | Вставить<br>Удалить<br>Формат ч<br>Янайки | <ul> <li>Участники (1)</li> <li>Чинара Имана</li> </ul> | ли (Орг | анизатој   | р, я) 📬 | •      | ×<br>1214 |
| byψe | poome | na isi |               | шр         | ифт         | 131    | выравни     | Банис           | 121    | чисно                                               | 131           |            | Стили                      |                       |                  | лченки                                    |                                                         |         |            |         |        |           |
| A1   |       | Ŧ      |               | × ✓        | $f_X$       |        |             |                 |        | 🖸 Групповой                                         | чат Zoom      |            | - 🗆                        | ×                     |                  |                                           |                                                         |         |            |         |        |           |
|      | А     |        | в             | с          | D           | E      | F           | G               | 1      |                                                     |               |            |                            | - 1                   | N                | 0                                         |                                                         |         |            |         |        |           |
| 1    |       |        |               |            |             |        |             |                 |        |                                                     |               |            |                            |                       |                  |                                           | ]                                                       |         |            |         |        |           |
| 2    |       |        |               |            |             |        |             |                 |        |                                                     |               |            |                            |                       |                  |                                           |                                                         |         |            |         |        |           |
| 3    |       |        |               |            |             |        |             |                 |        |                                                     |               |            |                            |                       |                  |                                           | -                                                       |         |            |         |        |           |
| 4    |       |        |               |            |             |        |             |                 |        |                                                     |               |            |                            |                       |                  |                                           |                                                         |         |            |         |        |           |
| 5    |       |        |               |            |             |        |             |                 |        |                                                     |               |            |                            |                       |                  |                                           | -                                                       |         |            |         |        |           |
| 7    |       |        |               |            |             |        |             |                 |        |                                                     |               |            |                            |                       |                  |                                           | -                                                       |         |            |         |        |           |
| 8    |       |        |               |            |             |        |             |                 |        |                                                     |               |            |                            |                       |                  |                                           |                                                         |         |            |         |        |           |
| 9    |       |        |               |            |             |        |             |                 |        |                                                     |               |            |                            |                       |                  |                                           | Выключить звук для все                                  | Включ   | ить звук д | ля всех | Подр   | обнее 🕥   |
| 10   |       |        |               |            |             |        |             |                 |        |                                                     |               |            |                            |                       |                  |                                           | 1                                                       |         |            |         |        |           |
| 11   |       |        |               |            |             |        |             |                 |        |                                                     |               |            |                            |                       |                  |                                           |                                                         |         |            |         |        |           |
| 12   |       |        |               |            |             |        |             |                 |        |                                                     |               |            |                            | -                     |                  |                                           |                                                         |         |            |         |        |           |
| 13   |       |        |               |            |             |        |             |                 |        | Кому: Все                                           | *             |            | 🕒 Файл                     |                       |                  |                                           |                                                         |         |            |         |        | _         |
| 14   |       |        |               |            |             |        |             |                 |        | Reenute 2000                                        | ь сообщен     | 140        |                            | $\sim$                |                  |                                           |                                                         |         |            |         |        | _         |
| 15   |       |        |               |            |             |        |             |                 |        | оведите здес                                        | всообщен      | MC         |                            |                       |                  |                                           |                                                         |         |            |         |        |           |
| 16   |       |        |               |            |             |        |             |                 |        |                                                     |               |            |                            | _                     |                  |                                           |                                                         |         |            |         |        |           |
| 1/   |       |        |               |            |             |        |             |                 |        |                                                     |               |            |                            |                       |                  |                                           |                                                         |         |            |         |        |           |

Чтобы рисовать по экрану включите панель инструментов **Комментирования** и выберите инструмент **Рисовать**. Для выхода из режима комментирования выключите эту панель инструментов, нажав ×.

| ⊟       | ۍ.        | ¢.    | ~      |            |      |            |            |     | Ŷ       | ~              | 7          | ~                |         | <b>.</b> ; | 1               | <b>^</b> |                                       | 11            | ľ            | •••           | Вход БВ — БВ                                  | ×           |
|---------|-----------|-------|--------|------------|------|------------|------------|-----|---------|----------------|------------|------------------|---------|------------|-----------------|----------|---------------------------------------|---------------|--------------|---------------|-----------------------------------------------|-------------|
| Файл    | E/        | авная | В      | ставка     | Раз  | метка с    | тран.      | Вын | иючить: | в Вк           | ЛЮЧИТЬ ВІ  | чд               | Управ   | іять уч    | астника         | Новая де | монс Па                               | уза демонс    | Коммен       | тир Подроб    | не Я, Подн                                    | елиться     |
|         | <u></u> * | c     | alibri |            | √ 11 | $\sim$     | A A        |     | =       | 87 -           | аb         | гификат<br>Общий | op: 400 | -269-2     | 28              |          | Останов                               | ить демонс    | рацию        | 🖥 Вставить    | 🖸 Участники (1) — 🗆                           | ×           |
| Встави  | ть 💉      | Č,    | кк     | <u>4</u> - | •    | <u>ð</u> - | <u>A</u> - |     | Мышь    | •‡•<br>Выбрать | Т<br>Текст |                  | 76 Me   | /<br>mka ( | ў:<br>Отслежива | н Ластик | — — — — — — — — — — — — — — — — — — — | •)<br>Отменит | С•<br>Повтор | Очистить Сохр | 🖢  Чинара Иманали (Организатор, я) 🕋 💿        | ê 🔀         |
| Буфер о | бмена     | 5     |        | Ш          | рифт |            | 13         | 5   | Выравн  | ивание         | 5          | ~                | 100     |            | 0               |          | Стили                                 |               |              | Ячейки        |                                               |             |
| A1      |           | *     |        | × v        | f,   | r          |            |     |         |                | /          |                  |         | _          | ~               |          |                                       |               |              |               |                                               |             |
|         | А         | E     | 3      | с          |      | D          |            | E   | F       | G              |            | ~                |         | -          | )<br>J          | к        | ι                                     | м             | N            | 0             |                                               |             |
| 1       |           |       |        |            |      |            |            |     |         | 1              |            | $\diamond$       | 2       |            | •               |          |                                       |               |              |               |                                               |             |
| 3       |           |       |        |            |      |            |            |     |         |                |            |                  |         |            |                 |          |                                       |               |              |               | Ň                                             |             |
| 4       |           |       |        |            |      |            |            |     |         |                |            |                  |         |            |                 |          |                                       |               |              |               |                                               |             |
| 5       |           |       |        |            |      |            |            |     |         |                |            |                  |         |            |                 |          |                                       |               |              |               | -                                             |             |
| 7       |           |       |        |            |      |            |            |     |         |                |            |                  |         |            |                 |          |                                       |               |              |               |                                               |             |
| 8       |           |       |        |            |      |            |            |     |         |                |            |                  |         |            |                 |          |                                       |               |              |               |                                               | loanofuce y |
| 9       |           |       |        |            |      |            |            |     |         |                |            |                  |         |            |                 |          |                                       |               |              |               | вылючить звук для всех включить звук для всех | юдроонее ч  |
| 10      |           |       |        |            |      |            |            |     |         |                |            |                  |         |            |                 |          |                                       |               |              |               | 🛄 I рупповой чат Zoom — 🛄                     | ×           |
| 12      |           |       |        |            |      |            |            |     |         |                |            |                  |         |            |                 |          |                                       |               |              |               |                                               |             |

Чтобы во время демонстрации экрана студенты не могли рисовать, в списке Подробнее надо выбрать Отключить комментарии участников.

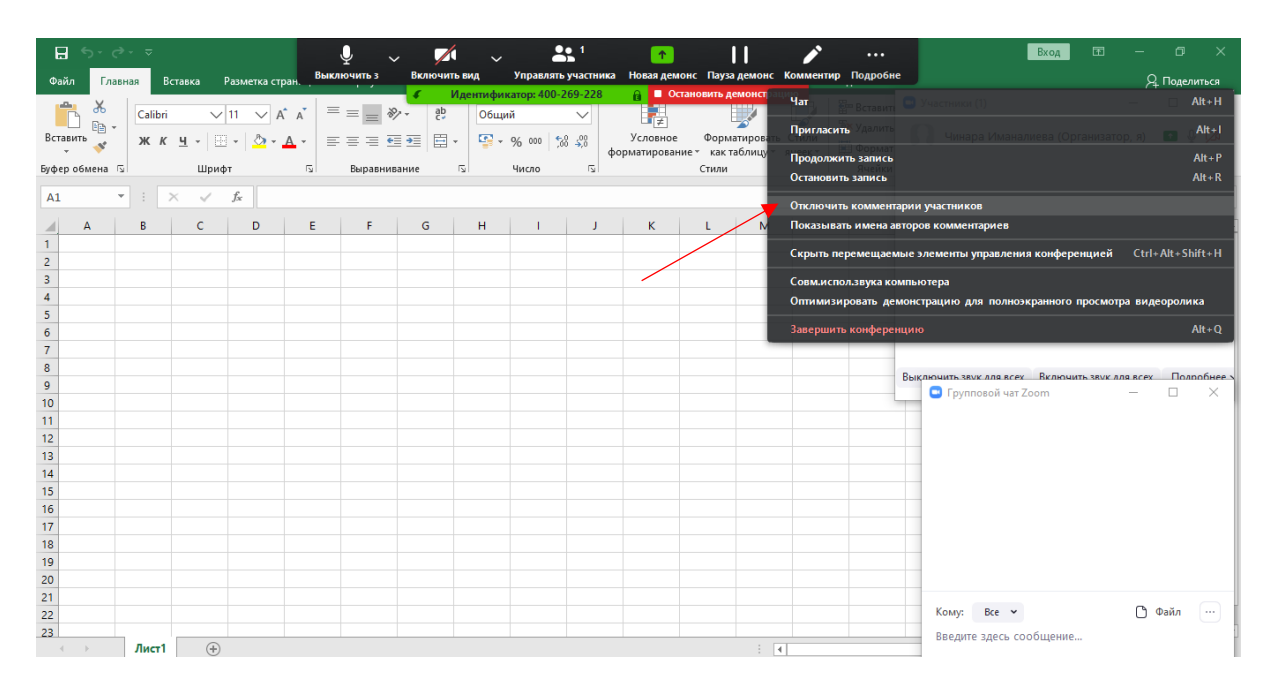

Для выхода из режима демонстрации экрана нажмите Остановить демонстрацию.

| <b>H</b> 5. | ° ° '   | ≂       |                |                    |                | ₽ ~      | . 🏹               | 1 ~               | 2                | 1           | 1                       |                   |                       | ľ                | •••                | Вход 🖬 — 🗗 🗙                                             |   |
|-------------|---------|---------|----------------|--------------------|----------------|----------|-------------------|-------------------|------------------|-------------|-------------------------|-------------------|-----------------------|------------------|--------------------|----------------------------------------------------------|---|
| Файл        | Главная | Bc      | тавка І        | разметка ст        | ран. Вык       | лючить з | Включит           | ть вид            | Управлять        | участника   | Новая дем               | онс Пауза         | адемонс І             | Коммент          | ир Подробн         | оне Q. Поделиться                                        |   |
|             | 6       | Calibri | $\sim$         | 11 🗸               | A* A*   ≡      | = = %    | <b>∉</b><br>≥- eb | Идентифик<br>Общи | атор: 400-2<br>й | 69-228      |                         | тановить д        | емонстраци            |                  | Вставит<br>Удалить | т 🖸 Участники (1) — 🗆 🗙                                  |   |
| - 4         | 4       | жк      | <u>4</u> •   🗄 | * <mark>0</mark> * | <u>A</u> •   ≡ |          | •                 | - 🗳 -             | % 000 %          | β. 4%<br>φα | Условное<br>орматирован | Форм<br>ниет какт | атировать<br>аблицу т | Стили<br>ячеек * | 📰 Формат           | ат                                                       |   |
| Буфер обмен | ia 🖫    |         | Шриф           | т                  | E.             | Выравнив | ание              | 5                 | Число            | 5           | _ /                     | Стили             |                       |                  | Ячейки             | и                                                        |   |
| A1          | -       | : >     |                | fx                 |                |          |                   |                   |                  |             |                         |                   |                       |                  |                    |                                                          |   |
|             |         |         | _              |                    |                |          | -                 |                   |                  |             |                         |                   |                       |                  |                    |                                                          | ł |
| A           | _       | В       | С              | D                  | E              | F        | G                 | н                 |                  | J           | К                       | L                 | M                     | N                | 0                  |                                                          | ł |
| 1           | _       |         |                |                    |                |          |                   |                   |                  |             |                         |                   |                       |                  |                    | -                                                        |   |
| 2           |         |         |                |                    |                |          |                   |                   |                  |             |                         |                   |                       |                  |                    | -                                                        |   |
| 3           |         |         |                |                    |                |          |                   |                   |                  |             |                         |                   |                       |                  |                    | -                                                        |   |
| 4           |         |         |                |                    |                |          |                   |                   |                  |             |                         |                   |                       |                  |                    | -                                                        |   |
| 5           |         |         |                |                    |                |          |                   |                   |                  |             |                         |                   |                       |                  |                    | -                                                        |   |
| 6           |         |         |                |                    |                |          |                   |                   |                  |             |                         |                   |                       |                  |                    | -                                                        |   |
| /           |         |         |                |                    |                |          |                   |                   |                  |             |                         |                   |                       |                  |                    | -                                                        |   |
| 8           |         |         |                |                    |                |          |                   |                   |                  |             |                         |                   |                       |                  |                    | Выключить звук для всех Включить звук для всех Подробнее |   |
| 9           |         |         |                |                    |                |          |                   |                   |                  |             |                         |                   |                       |                  |                    | — 🖸 Групповой чат Zoom — 🗆 🗙                             |   |
| 10          |         |         |                |                    |                |          |                   |                   |                  |             |                         |                   |                       |                  |                    |                                                          |   |
| 11          |         |         |                |                    |                |          |                   |                   |                  |             |                         |                   |                       |                  |                    |                                                          |   |
| 12          |         |         |                |                    |                |          |                   |                   |                  |             |                         |                   |                       |                  |                    |                                                          |   |
| 13          |         |         |                |                    |                |          |                   |                   |                  |             |                         |                   |                       |                  |                    |                                                          |   |
| 14          |         |         |                |                    |                |          |                   |                   |                  |             |                         |                   |                       |                  |                    |                                                          |   |
| 15          |         |         |                |                    |                |          |                   |                   |                  |             |                         |                   |                       |                  |                    |                                                          |   |
| 16          |         |         |                |                    |                |          |                   |                   |                  |             |                         |                   |                       |                  |                    |                                                          |   |
| 17          |         |         |                |                    |                |          |                   |                   |                  |             |                         |                   |                       |                  |                    |                                                          |   |
| 18          |         |         |                |                    |                |          |                   |                   |                  |             |                         |                   |                       |                  |                    |                                                          |   |
| 19          |         |         |                |                    |                |          |                   |                   |                  |             |                         |                   |                       |                  |                    |                                                          |   |
| 20          |         |         |                |                    |                |          |                   |                   |                  |             |                         |                   |                       |                  |                    |                                                          |   |
| 21          |         |         |                |                    |                |          |                   |                   |                  |             |                         |                   |                       |                  |                    |                                                          | 1 |
| 22          |         |         |                |                    |                |          |                   |                   |                  |             |                         |                   |                       |                  |                    | Кому: Все ч 🗅 Файл …                                     |   |
| 23          |         |         |                |                    |                |          |                   |                   |                  |             |                         |                   |                       |                  |                    | Введите здесь сообщение                                  | 1 |
| < >         |         | Лист1   | +              |                    |                |          |                   |                   |                  |             |                         |                   |                       |                  |                    |                                                          |   |

## Чтобы закончить занятие, Отключите запись, а потом Завершите конференцию.

| Идентификатор конференции Zoom: 400-269-228                 |                                     |                                   | - 🗆 ×                                          |
|-------------------------------------------------------------|-------------------------------------|-----------------------------------|------------------------------------------------|
| О д Эзпись Ш                                                | Говорит:                            |                                   | <ul> <li>Участники (1)</li> </ul>              |
|                                                             | 15                                  |                                   | 🚺 Чинара И (Организатор, я) 💿 🎍 💋              |
| Тема конференции:                                           | Название предмета                   |                                   |                                                |
| Организатор:                                                | Чинара Иманалиева                   |                                   |                                                |
| URL приглашения:                                            | https://us04web.zoom.us/j/400269228 |                                   |                                                |
|                                                             | Копировать URL                      |                                   |                                                |
| Идентификатор участника:                                    | 25                                  |                                   |                                                |
|                                                             |                                     |                                   | Выключить звук для всех Включить звук для всех |
| Войта в<br>войскоференцию<br>звук компьютера<br>подключен   | Семонстрация экрана                 | пригласить других<br>участников   | ∨ Групповой чат Zoom                           |
| 🔮 л 🌠 л 🛃<br>Выключить звук Включить видео Пригласить Управ | 🛃 <sup>1</sup> 🔨 🥆 🖵                | авершить конференцию<br>Подробнее | Кому: Все • С Файл<br>Введите здесь сообщение  |

В открывшемся окне надо выбрать Завершить конференцию для всех.

| Идентификатор конференции Zoom: 400-269-228 |                                                                                                    | - 🗆 X                                                                        |
|---------------------------------------------|----------------------------------------------------------------------------------------------------|------------------------------------------------------------------------------|
| <b>0</b> a                                  | Говорит:                                                                                                    | <ul> <li>Участники (1)</li> <li>Чинара Имана (Организатор, я) 4 💋</li> </ul> |
| Тема конференции:                           | Название предмета                                                                                                    |                                                                              |
| Организатор:                                | Чинара Иманалиева                                                                                                    |                                                                              |
| URL приглашения:                            | https://us04web.zoom.us/j/400269228                                                                                                    |                                                                              |
| Идентификатор участника:                    | Завершить конференцию или выйти из конференции?     Чтобы обеспечить продолжение этой конференции, назначьте организатора, прежде чем нажать Leave Meeting (Выйти из конференции).     Завершить конференцию для всех     Выйти из конференции Отмена     Демонстрация экрана     Пригласить других     участников | Выключить звук для всех Включить звук для всех<br>У Групповой чат Zoom       |
| 🎐 ^ 💋 ^ 🛃 - 🛃                               | 1 • Завершить конференцию илить участниками Демонстрация экрана Чат Запись                                                                                                    | Кому: Все • С Файл …<br>Введите здесь сообщение                              |

Дальше необходимо дождаться окончания конвертации файла записи занятия.

| Zoom                                                                          |                                                              |                                           |                                                         |                                     |   | -             | > |
|-------------------------------------------------------------------------------|--------------------------------------------------------------|-------------------------------------------|---------------------------------------------------------|-------------------------------------|---|---------------|---|
|                                                                               | (лавная                                                      | С<br>Чат                                  | <b>С</b><br>Конференции                                 | Контакты                            |   | Q Поиск       | 0 |
| С Предстоящие Записано<br>215-301-6695<br>Мой личный идентификатор конференци | (+)<br>и (PMI)                                               | <b>Назва</b><br>Повторяюц                 | <b>ние пре</b>                                          | дмета                               |   |               |   |
| Повторяющаяся кон<br>ИКТ2<br>Идентификатор конференц                          | Converting the meeting<br>Converting<br>You have a re<br>13% | t Meet                                    | ing Recc                                                | ording<br>verted before viewing.    | × | • Изменить    |   |
| МММЭ<br>Идентификатор конференц                                               |                                                              |                                           |                                                         | Stop Convertin                      | g | ренцию: Zoom. |   |
| Название предмета<br>Идентификатор конференции: 400-269-2                     | 28                                                           | Подключить<br>https://us04v<br>Идентифика | ся к конференци<br>veb.zoom.us/j/400<br>тор конференции | и Zoom<br>1269228<br>1: 400 269 228 |   |               |   |

После конвертации надо выбрать папку, в которую Вы хотите записать файл в Вашим занятием.

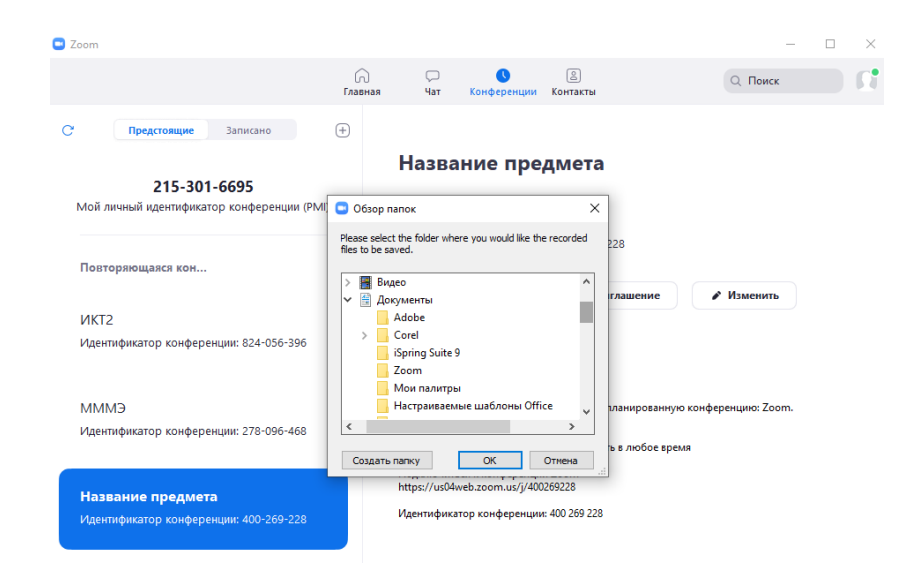

Откройте папку с записью занятий и выберите файл, имя которого начитается с zoom.

| Имя            | Nº | Название | Исполнители | Альбом |
|----------------|----|----------|-------------|--------|
| audio_only.m4a |    |          |             |        |
| Playback.m3u   |    |          |             |        |
| 🗃 zoom_0.mp4   |    |          |             |        |

Переименуйте файл с записью занятия. Если у Вас имя файла заканчивалось на .mp4, его необходимо оставить.

| Амм                              | Nº | Название | Исполнители | Альбом |  |  |  |  |  |  |  |
|----------------------------------|----|----------|-------------|--------|--|--|--|--|--|--|--|
| audio_only.m4a                   |    |          |             |        |  |  |  |  |  |  |  |
| 🗃 playback.m3u                   |    |          |             |        |  |  |  |  |  |  |  |
| 🔊 Название предмета 26-03-20.mp4 |    |          |             |        |  |  |  |  |  |  |  |

Теперь Вы можете поделиться записью занятия со своими студентами.

Созданной конференцией Вы можете пользоваться столько, сколько Вам нужно, делая записи и отправляя их студентам. При этом ссылка на занятие и ID конференции меняться не будут.

Для второго предмета лучше создать ещё одну конференцию.